## Don't wing it, our handy guide is here to help!

## **How to use the Payment**

## **Plan Feature**

Follow these simple steps to request a Payment plan to reduce your arrears in a way that fits your budget

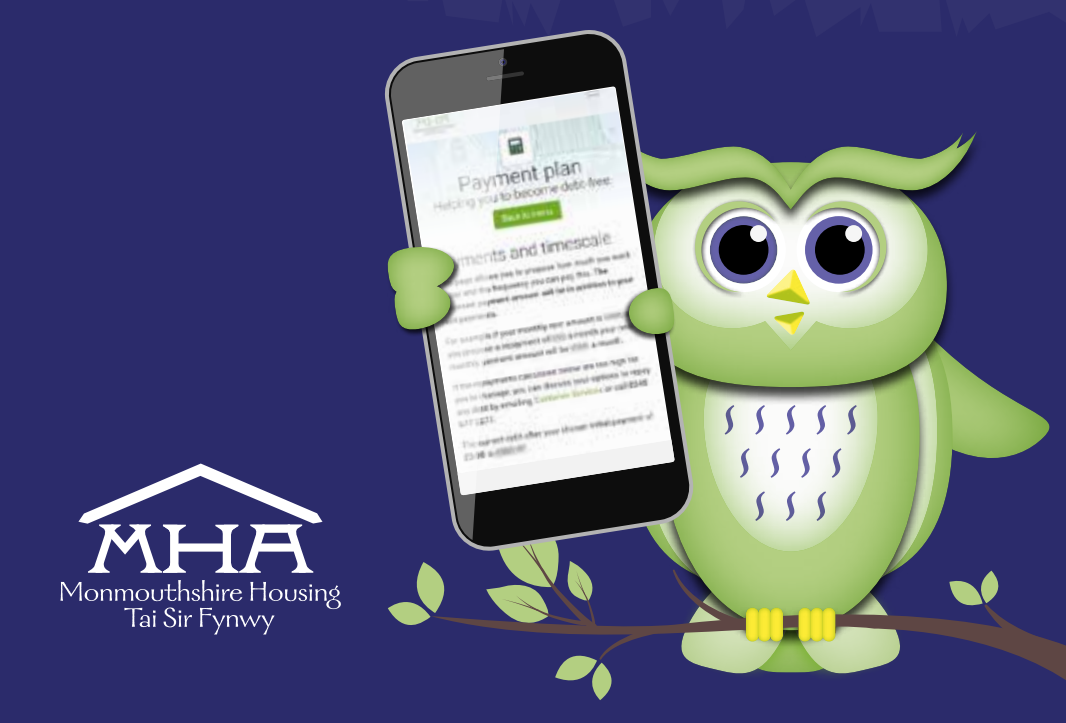

If you are in arrears, you can request a payment plan to reduce your arrears in a way that fits your budget.

1. Let's get started: head over to MyMHA app and you will be greeted by our homepage.

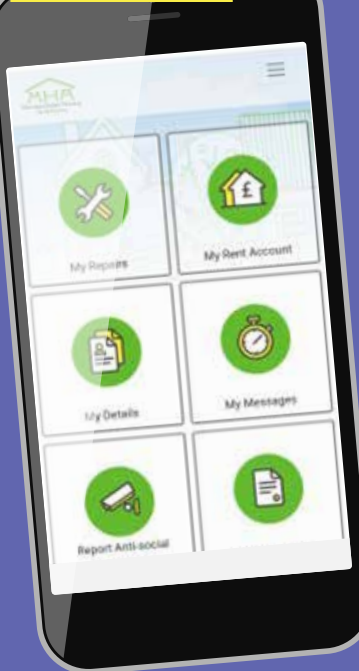

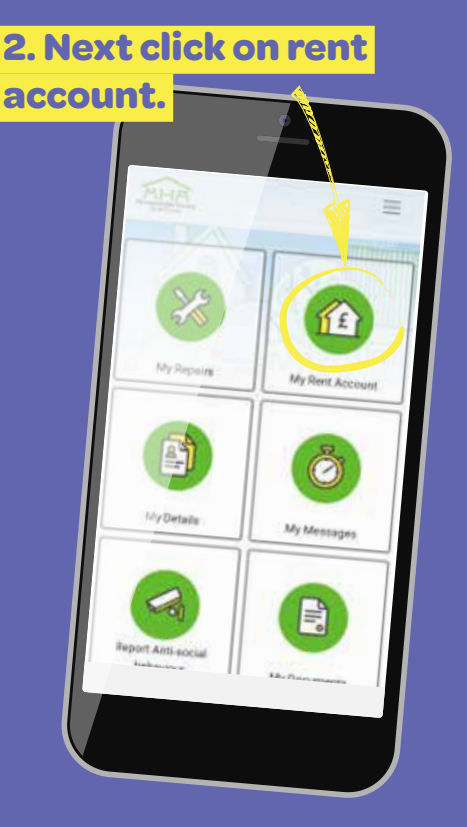

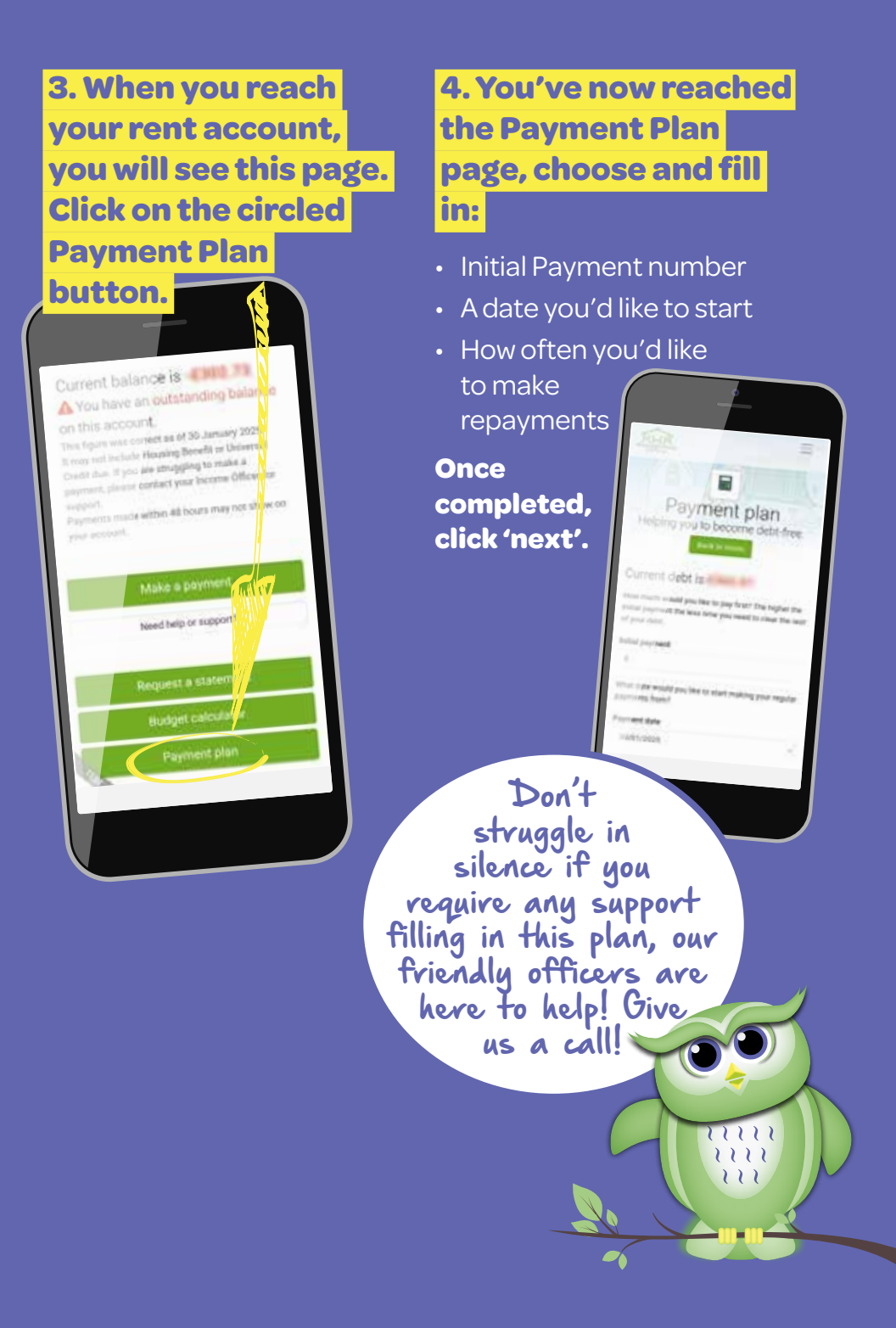

## 5. The next section is all about Payments and timescale.

This page allows you to propose how much you want to pay and the frequency you can pay this. The proposed payment amount will be in addition to your rent payments.

For example if your monthly rent amount is £450 and you propose a repayment of £50 a month your new monthly payment amount will be £500 a month.

Scroll down and you'll see an option to choose a **timescale using the + to increase the timescale or the – to decrease the timescale**.

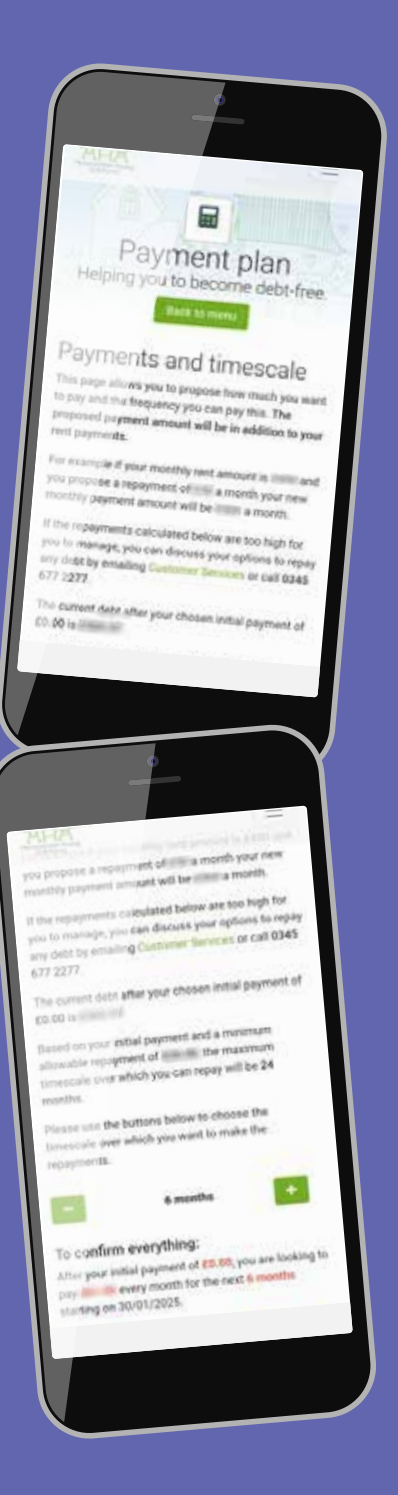

6. Lastly, you'll be taken to a summary page – if you're happy with the page, click 'submit'.

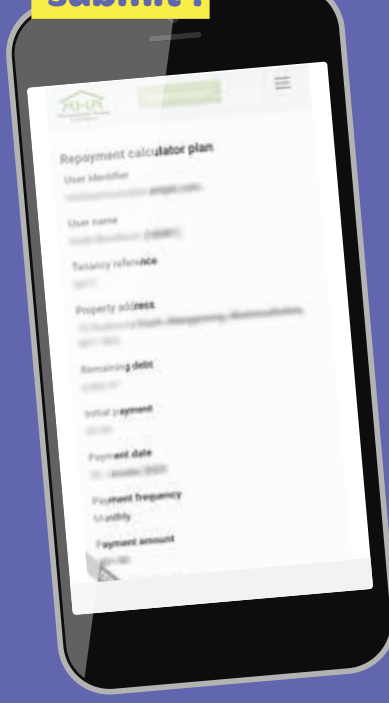

We have created a suite of 'How to' guides to help you to use the App, if you are struggling, please contact us on **0345 677 2277** and we will be happy to talk you through what you need to do.

If you require this document in Welsh or any other language, large print, braille or in an audio format. Please contact the **0345 677 2277** or email **corporateservices@monmouthshirehousing.co.uk** 

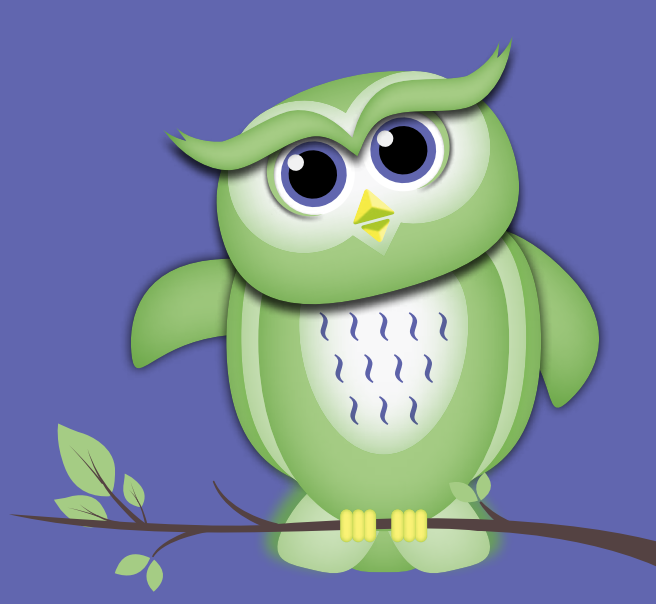

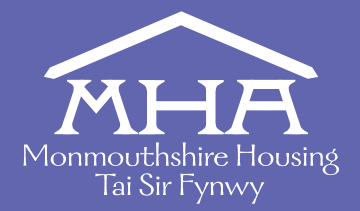

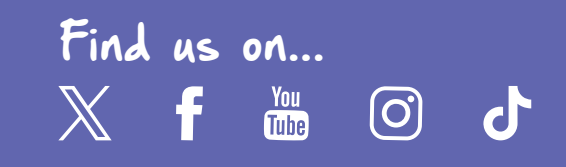